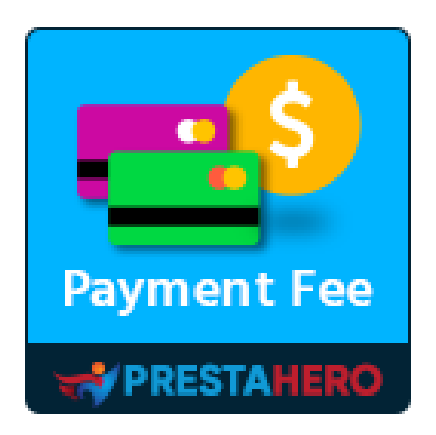

# **PAYMENT WITH FEE**

Définissez des frais supplémentaires (une surtaxe) pour tout module de paiement PrestaShop (contre-remboursement, virement bancaire, PayPal, Stripe, etc.) et créez facilement un nombre illimité de moyens de paiement personnalisés avec ou sans frais

Un produit de PrestaHero

# Contenu

| V.   | MERCI                                                                         | 11 |
|------|-------------------------------------------------------------------------------|----|
| 2.   | Créez un nombre illimité de moyens de paiement personnalisés                  | 8  |
| exis | stant 4                                                                       |    |
| 1.   | Définissez des frais supplémentaires/une surtaxe pour tout module de paiement |    |
| IV.  | CONFIGURATION                                                                 | 4  |
| III. | INSTALLATION                                                                  | 4  |
| II.  | INTRODUCTION                                                                  | 3  |
| I.   | BIENVENU                                                                      | 3  |

#### I. BIENVENU

Merci d'avoir acheté notre produit. Nous espérons vous guider dans tous les aspects de l'installation du module et de la configuration du module dans ce document. Jef vous avez des questions qui dépassent le cadre de cette documentation, n'hésitez pas à nous contacter.

#### <u>\*Remarque :</u>

*Toutes les captures d'écran d'instruction sont prises de PrestaShop 1.7* 

### II. INTRODUCTION

En ce qui concerne l'étape de paiement, vous souhaiterez rendre les processus aussi pratiques que possible pour les clients. **Payment With Fee** - Le module de frais de paiement PrestaShop vous permettra **d'ajouter des frais supplémentaires pour d'autres modules de paiement existants** et de **créer autant de méthodes de paiement personnalisées** que vous le souhaitez sans avoir à installer de modules de paiement supplémentaires.

**Payment With Fee** est **compatible** avec tout **autre module de paiement PrestaShop** (virement bancaire, contre-remboursement, etc.) **et toutes les API de paiement tierces**, telles que PayPal, Stripe, etc. Par conséquent, vous pouvez être assuré que ce module de frais de paiement fonctionnera sans problème sur votre site Web, vous permettant d'ajouter facilement des frais supplémentaires aux modules de paiement existants et de créer de nouvelles méthodes de paiement avec ou sans frais de paiement.

\* "Payment With Fee" est compatible avec PrestaShop 1.7.x et PrestaShop 8.x

#### III. INSTALLATION

- Accédez à "Modules / Modules et Services", cliquez sur "Télécharger un module / Sélectionnez le fichier"
- Sélectionnez le fichier module "ets\_payment\_with\_fee.zip" à partir de votre ordinateur, puis cliquez sur "Ouvrir" pour installer
- 3. Click sur "Configurer" bouton du module que vous venez d'installer pour ouvrir la page de configuration du module

# **IV. CONFIGURATION**

1. Définissez des frais supplémentaires/une surtaxe pour tout module de paiement existant

**Payment With Fee** vous permet d'**ajouter des frais supplémentaires aux modules de paiement existants** de votre boutique PrestaShop : *contre-remboursement, virement bancaire, PayPal, Stripe, etc.* Vous pouvez configurer des options de frais de paiement en fonction de vos besoins.

Veuillez suivre les instructions ci-dessous pour définir des frais supplémentaires pour les méthodes de paiement existantes :

<u>Étape 1</u>: Dans la page de configuration du module **Payment With Fee**, cliquez sur l'icône en forme de roue dentée dans le coin supérieur droit. Sélectionnez le mode de paiement que vous souhaitez définir des frais supplémentaires et cliquez sur le bouton "**Modifier les frais**".

| nfigu<br>nent Wi | _payment_with_f<br>JITET<br>th Fee | e / ≯Conhgurer                                                 |                                                       |                    |                                   | Précédent    | Traduire   | Poi Définir des<br>frais pour<br>d'autres<br>moyens de<br>paiement |
|------------------|------------------------------------|----------------------------------------------------------------|-------------------------------------------------------|--------------------|-----------------------------------|--------------|------------|--------------------------------------------------------------------|
| Vléth            | odes de                            | paiement personnalisés                                         |                                                       |                    |                                   |              |            | o; O                                                               |
| ID 🖛 🔺           | Logo                               | Nom du méthode de paiement 🔻 🔺                                 | Frais                                                 | Taxe sur les frais | Statut de la commande             | Position 🔻 🔺 | Activé 🕆 🛎 | Action                                                             |
|                  |                                    |                                                                | -                                                     |                    | -                                 | v            |            | Q Filtrer                                                          |
| 1                | Logo                               | Paiement avec frais - Paiement à la livraison avec frais       | 5.5% (Minimum fee: 5,00 \$,<br>Maximum fee: 10,00 \$) | Pas de taxes       | En attente de virement bancaire   | <b>4</b> 1   | ~          | 🖋 Modifier 🛛 🔻                                                     |
|                  | Logo                               | Paiement avec frais - Méthode de démonstration (sans frais)    | Gratuit                                               |                    | En cours de préparation           | ♣ 2          | ~          | 🖋 Modifier 🛛 🔻                                                     |
|                  | Pasa                               | Paiement avec frais - Méthode par virement bancaire avec frais | 10%                                                   | US-AL Rate (4%)    | En attente du paiement par chèque | <b>4</b> 3   |            | Modifier ▼                                                         |

| Les fra | ais de paiement |                                                     |         |                    | ٥                    |
|---------|-----------------|-----------------------------------------------------|---------|--------------------|----------------------|
| ID 🖛 🔺  | Logo            | Mode de paiement                                    | Frais   | Taxe sur les frais | Action               |
| 14      |                 | Chèque                                              | 10%     | Pas de taxes       | 🖋 Modifier les frais |
| 35      |                 | Transfert bancaire                                  | 1,50 \$ | US-AL Rate (4%)    |                      |
| 59      |                 | PrestaShop Checkout                                 | Gratuit |                    | 🖋 Modifier les frais |
| 81      | 20              | Paiement comptant à la livraison (Cash on delivery) | Gratuit |                    | 🖋 Modifier les frais |

Ou accédez à la page **Paiement > Les frais de paiement**. Sélectionnez le mode de paiement que vous souhaitez définir des frais supplémentaires et cliquez sur le bouton "**Modifier les frais**".

| 👉 Commandes                                      | Paiement / Payment fees<br>Les frais de paiement |                                                     |         |                    | Aide                 |
|--------------------------------------------------|--------------------------------------------------|-----------------------------------------------------|---------|--------------------|----------------------|
| <ul><li>Clients</li><li>SAV</li></ul>            | Les frais de paiement                            |                                                     |         |                    | O                    |
| 1. Statistiques                                  | ID 🖛 Logo                                        | Mode de paiement                                    | Frais   | Taxe sur les frais | Action               |
| PERSONNALISER                                    | 14                                               | Chèque                                              | 10%     | Pas de taxes       | 3 Modifier les frais |
| <ul> <li>Apparence</li> <li>Livraison</li> </ul> | 35                                               | Transfert bancaire                                  | 1,50\$  | US-AL Rate (4%)    |                      |
| Modes de paiement                                | 59 E                                             | PrestaShop Checkout                                 | Gratuit |                    |                      |
| Payment fees                                     | 51 <b>2</b> 2                                    | Paiement comptant à la livraison (Cash on delivery) | Gratuit |                    | Modifier les frais   |

**Étape 2 :** Sélectionnez le type de frais. Vous pouvez ajouter un montant fixe de frais de paiement par commande ou calculer les frais de paiement en pourcentage du total de la commande.

| Modifier les frais de paiement :ps_checkpayment |                                                                                                    | 0         |
|-------------------------------------------------|----------------------------------------------------------------------------------------------------|-----------|
| Type de frais                                   | Montant fixe v                                                                                                    |           |
| * Montant des frais                             | 1 USD                                                                                                    |           |
| Taxe sur les frais                              | Aucune taxe v                                                                                                    |           |
| Gratuit pour les commandes de plus de           | uso                                                                                                    |           |
| Montant total minimum de la commande            | Taxes et pras de invasion nocus. Lasser viae pour appaquer les prais de paiement a toutes les commandes.                                                        |           |
| Montant total maximum de la commande            | USD<br>Ces frais de palement ne sont disponibles que si la valeur totale de la commande salisfaïl à cette condition. Laissez vide pour ignorer cette condition. |           |
|                                                 |                                                                                                    |           |
| Retour                                          | En                                                                                                    | registrer |

| Modifier les frais de paiement :ps_checkpayment | ¢                                                                                                    | D |
|-------------------------------------------------|----------------------------------------------------------------------------------------------------|---|
| Type de frais                                   | Pourcentage ~                                                                                                    |   |
| * Pourcentage                                   | 10 %<br>Taxes et frais de livraison inclus avant le calcul des frais de palement.                                                                               |   |
| Calculer les frais en fonction de               | <ul> <li>Total (taxes incluses)</li> <li>Total (hors taxes)</li> </ul>                                                                                          |   |
| Taxe sur les frais                              | Aucune tare v                                                                                                    |   |
| Frais maximum                                   | USD<br>Laisser vide pour jenerer cette limite.                                                                                                    |   |
| Frais minimum                                   | USD<br>Laisser vide pour ignarer otte limite.                                                                                                    |   |
| Gratuit pour les commandes de plus de           | USD<br>Taxes et frais de livraison inclus. Laisser vide pour appliquer les frais de paiement à toutes les commandes.                                            |   |
| Montant total minimum de la commande            | USD<br>Ces frais de paiement ne sont disponibles que si la valeur totale de la commande satisfait à cette condition. Laisses vide pour ignorer cette condition. |   |
| Montant total maximum de la commande            | USD<br>Ces frais de paiement ne sont disponibles que si la valeur totale de la commande satisfait à cette condition. Laisses vide pour ignorer cette condition. |   |

# <u>Remarque :</u>

*La devise sera convertie automatiquement en fonction de la configuration actuelle de votre boutique.* 

Le module **Payment With Fee** offre la possibilité d'annuler les frais pour les commandes dont la valeur totale est supérieure à un montant spécifique et l'option de fixer les frais minimum et maximum lorsque vous sélectionnez le type de frais en **pourcentage**. Étape 3 : Cliquez sur "Enregistrer" pour terminer.

| Les fra | is de paiement |                                                     |         |                    | ٥                    |
|---------|----------------|-----------------------------------------------------|---------|--------------------|----------------------|
| ID 🗸 🔺  | Logo           | Mode de paiement                                    | Frais   | Taxe sur les frais | Action               |
| 14      |                | Chêque                                              | 10%     | Pas de taxes       | 🖋 Modifier les frais |
| 35      |                | Transfert bancaire                                  | 1,50\$  | US-AL Rate (4%)    | A Modifier les frais |
| 59      |                | PrestaShop Checkout                                 | Gratuit |                    | A Modifier les frais |
| 81      | 20             | Paiement comptant à la livraison (Cash on delivery) | Gratuit |                    |                      |

**Payment With Fee** garantit que tous les frais de paiement s'afficheront partout où cela est nécessaire : détails de la commande du client ou de l'administrateur, panier, page de paiement, facture, e-mail de confirmation de la commande, etc.

Voici un exemple de frais de paiement affichés sur la page de paiement :

| INFO                 | RMATIONS PERSON                                                             | INELLES                                   | 2 articles                                                                     |            |
|----------------------|-----------------------------------------------------------------------------|-------------------------------------------|--------------------------------------------------------------------------------|------------|
| V ADRE               | ESSES                                                                       |                                           | Hummingbird printed t                                                          | -shirt     |
| ✓ MOD                | E DE LIVRAISON                                                              |                                           | Taille: S<br>Couleur: Blanc                                                    | 19,12 \$   |
| 4 PAIE               | MENT                                                                        |                                           | Hummingbird cushion<br>x1<br>Couleur: Blanc                                    | 18,90 \$   |
| Payer p              | par chèque                                                                  |                                           | Sous-total                                                                     | 38,02\$    |
| Veu                  | illez nous envoyer votre chèque                                             | e en suivant ces indications :            | Livraison                                                                      | 7,00 \$    |
| м                    | ontant                                                                      | 52,22 \$                                  | Frais de paiement (HT)                                                         | 4,50 \$    |
| Bé                   | énéficiaire                                                                 |                                           | Total (HT)                                                                     | 49 52 S    |
| En                   | nvoyez votre chèque à cette<br>dresse                                       |                                           | Total TTC :                                                                    | 52,22\$    |
| Fra                  | ais de paiement (HT) (10%)                                                  | 4,50 \$                                   | T 0.70A                                                                        |            |
| O Payer p            | oar virement bancaire                                                       |                                           | Taxes : 2,70 \$                                                                |            |
| Paieme Paieme Paieme | ent avec frais - Paiement à la livrais<br>ent avec frais - Méthode de démor | son avec frais<br>Instration (sans frais) | <ul> <li>Security policy</li> <li>(edit with the Customer Remodule)</li> </ul> | eassurance |
|                      | comptant à la livraison                                                     | en tudinudii e dveu 11 dis                | Delivery policy<br>(edit with the Customer Remodule)                           | eassurance |
| 🗸 J'ai lu le         | es conditions générales de vente e                                          | et j'y adhère sans réserve.               | Return policy<br>(edit with the Customer Re                                    | eassurance |

#### 2. Créez un nombre illimité de moyens de paiement personnalisés

Le module **Payment With Fee** vous permet également de **créer de nouvelles méthodes de paiement personnalisées avec / sans frais** dans votre boutique en ligne. Lorsque vous créez un nouveau mode de paiement personnalisé, vous avez toutes les options de frais de paiement (*montant fixe, pourcentage, frais minimum, frais maximum, etc.*) comme lorsque vous ajoutez des frais supplémentaires pour d'autres modules de paiement existants.

De plus, vous avez la possibilité de télécharger le logo de paiement, de sélectionner des groupes de clients, des pays, des transporteurs pour pouvoir utiliser le mode de paiement personnalisé, etc.

Pour créer un nouveau mode de paiement personnalisé, veuillez suivre ces instructions :

**Étape 1 :** Depuis la page de configuration du module, cliquez sur l'icône « Ajouter un nouveau ».

| nfigu | IFEF    |                                                                |                                                       |                    |                                   | Précédent    | Traduire   | Points d'accro |
|-------|---------|----------------------------------------------------------------|-------------------------------------------------------|--------------------|-----------------------------------|--------------|------------|----------------|
| ٨éth  | odes de | paiement personnalisés                                         |                                                       |                    |                                   |              |            | Ajou<br>Ajou   |
| D 🖛 🖛 | Logo    | Nom du méthode de paiement 🔻 🛎                                 | Frais                                                 | Taxe sur les frais | Statut de la commande             | Position 🔻 🔺 | Activé 🔻 🛎 | Actio          |
|       |         |                                                                | -                                                     |                    | - •                               | -            | - *        | Q Filtrer      |
|       | Logo    | Paiement avec frais - Paiement à la livraison avec frais       | 5.5% (Minimum fee: 5,00 \$,<br>Maximum fee: 10,00 \$) | Pas de taxes       | En attente de virement bancaire   | <b>4</b> 1   | ~          | 🖋 Modifier 🔹 🔻 |
|       | Logo    | Paiement avec frais - Méthode de démonstration (sans frais)    | Gratuit                                               |                    | En cours de préparation           | <b>4</b> 2   | *          | 🖋 Modifier 🛛 🔻 |
|       | Logo    | Paiement avec frais - Méthode par virement bancaire avec frais | 10%                                                   | US-AL Rate (4%)    | En attente du paiement par chèque | <b>4</b> 3   |            | 🖋 Modifier 🛛 🔻 |

**Étape 2 :** Remplissez les champs de l'écran « Ajouter un nouveau mode de paiement » puis cliquez sur « Enregistrer ».

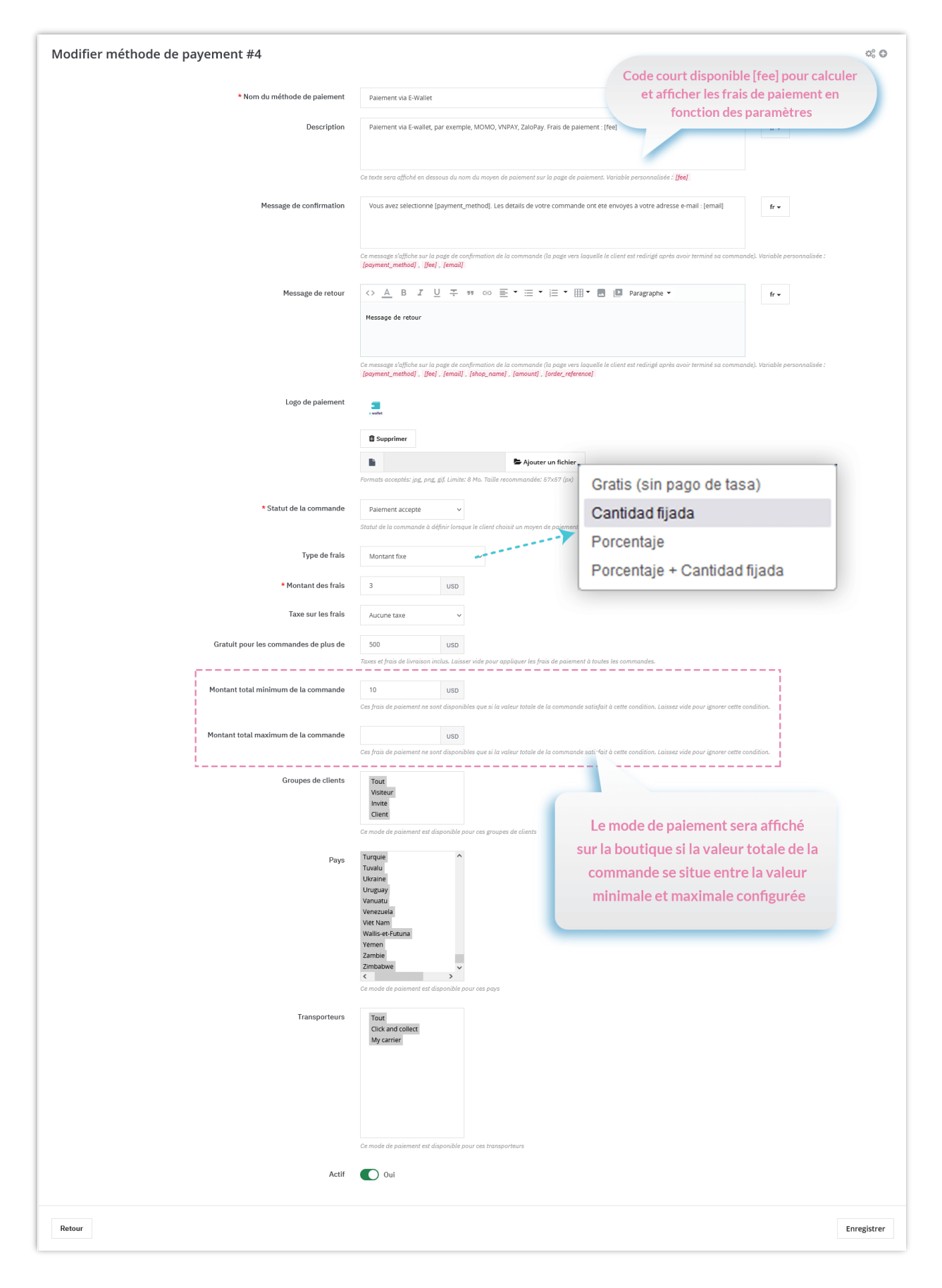

# Sur le front office :

✓ Afficher les frais de paiement sur la page de paiement :

| ig store                                                                                                    | Contactez-nous                                                                                                |
|----------------------------------------------------------------------------------------------------|----------------------------------------------------------------------------------------------------|
| ✓ INFORMATIONS PERSONNELLES                                                                                                    | er 2 articles                                                                                                 |
| ADRESSES     MODE DE LIVRAISON     modifie                                                                                                    | er afficher les détails<br>Sous-total 40,90 \$US<br>Livraison 7,00 \$US<br>Frais de palement (HT) 3,00 \$US ! |
| PAIEMENT     Payer avec PayPal   C'est facile, simple et sécurisé     PayPad                                                                                                    | Total (HT) 51,00 \$US<br>Taxes 0,00 \$US                                                                      |
| <ul> <li>Payment With Fee - Méthode de paiement démo (sans frais)</li> <li>Virement bancaire avec frais</li> <li>Payment With Fee - Cash on delivery with fee</li> <li>Paiement via e-wallet</li> </ul> | Security policy (edit with Customer reassurance module)                                                       |
| Paiement via e-wallet, par back office. Exemple: Frais fixes,<br>paiement: 3,00 \$US<br>Frais de paiement (HT) 3,00 \$US                                                                                | Pelivery policy (edit with<br>Customer reassurance module)      ←                                             |
| O Payer comptant à la livraison                                                                                                    |                                                                                                    |
| J'ai lu les conditions générales de vente et j'y adhère sans réserve.                                                                                                    |                                                                                                    |

✓ Afficher les frais de paiement sur la page de confirmation de commande :

| <ul> <li>VOTRE COMMANDE EST</li> <li>Vous avez sélectionné la méthode Paiemer<br/>can also download your invoice</li> </ul>                               | r CONFIRMEE<br>nt via e-wallet. Les détails de vo              | re commande ont été envoyés à votre adresse e-m                                 | nail : demo@demo.com You |
|----------------------------------------------------------------------------------------------------|----------------------------------------------------------------|---------------------------------------------------------------------------------|--------------------------|
| ARTICLES DE LA COMMANDE                                                                                                    |                                                                | Message de confirmation                                                         |                          |
| Mug The best is                                                                                                    | s yet to come                                                  | 11,90 \$US 1                                                                    | 11,90 \$US               |
| TODAY is a good<br>Dimension : 40x<br>GOOD<br>- bat -                                                                                                    | l day Framed poster -<br>x60cm                                 | 29,00 \$US 1                                                                    | 29,00 \$US               |
| Sous-total                                                                                                    |                                                                |                                                                                 | 40,90 \$US               |
| Frais de livraison                                                                                                    |                                                                |                                                                                 | 7,00 \$US                |
| Frais de palement (HT)                                                                                                    |                                                                |                                                                                 | 3,00 \$05                |
| Taxes                                                                                                    |                                                                |                                                                                 | 0,12 \$US                |
| DÉTAILS DE LA COMMANDE:<br>Référence de la commande : LSTNSZN<br>Moyen de paiement : Paiement via<br>e-wallet<br>Mode de livraison : my carrier<br>2 days | IMF                                                            | Les frais de paiement et l<br>taxes sont ajoutés à la val<br>totale du paiement | eeur                     |
| Votre commande sur Demo shop est termi<br>Veuillez indiquer la référence de votre com<br>Nous vous avons également envoyé ces in                          | inée.<br>Imande LSTNSZNMF dans la de<br>formations par e-mail. | cription du virement bancaire.                                                  |                          |

# V. MERCI

Merci encore d'avoir acheté notre produit et de passer par cette documentation. Nous espérons que ce document est utile et efficace dans la mise en place complète de ce module. Si vous avez des questions pour lesquelles la réponse n'est pas disponible dans ce document, sentez-vous svp libre pour nous contacter.